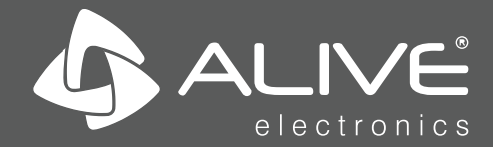

# DVR - GRAVADOR DIGITAL DE VÍDEO GUIA RÁPIDO DO USUÁRIO

# Bem-vindo!

A série DVR/HVR, projetada especialmente para a área de segurança e monitoramento, é um produto de monitoramento digital excepcional. Ela tem o sistema operacional LINUX incorporado, que é mais estável. Além disso, usa o formato de compressão de vídeo H.264 e o formato de compressão de áudio G.711A, que asseguram a alta qualidade de imagem e a baixa taxa de erros de codificação. Bons serviços de rede aprimoram muito a capacidade de transmissão de dados na rede e de controle remoto.

**Nota :** O manual completo dos equipamentos podem ser visualizados e baixados pelo site **www.alivebrasil.com.br**.

# 1. Instalação básica

# 1.1 Instalação do disco rígido

Antes de usar pela primeira vez, é necessário instalar o disco rígido.

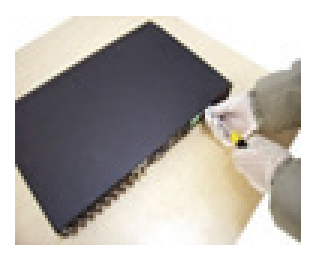

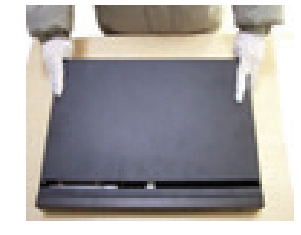

1

Retirar parafusos

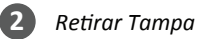

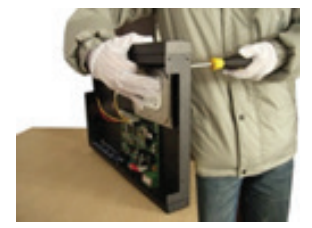

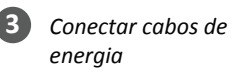

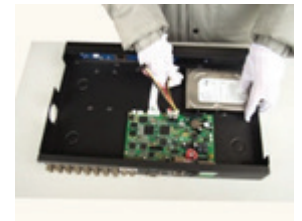

Conectar cabos de dados sata

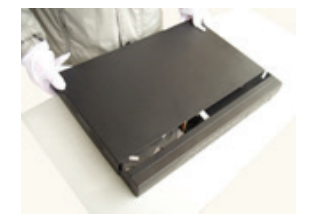

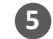

Recolocar tampa e parafusar

www.interside.org

**Nota:** O DVR/HVRé capaz operar e monitorar normalmente sem disco rígido, porém não pode gravar e reproduzir.

#### 1.2 Conexão do mouse

A série DVR/HVR tem 2 conexões USB no painel traseiro; as 2 portas USB podem ser usadas para mouse, Pen drive, disco rígido externo e DVD-RW USB.

#### 2. Acionamento

Conectar a fonte de energia elétrica e ligar a chave liga/desliga. A luz indicadora de energia acende, indicando a ativação do DVR. Após o término do acionamento, você ouvirá um sinal sonoro. A configuração padrão de saída de vídeo é o modo de janelas múltiplas.

**Nota:** Ligar novamente o aparelho após uma falta de energia. O DVR/HVR irá recuperar automaticamente o estado anterior ao desligamento.

#### 3. Desligamento

Desligar o DVR/HVR por software. O desligamento por software é feito entrando-se em [Menu] e selecionando [Logoff] na opção [Desligar].

Nota: As informações de configuração devem ser salvas antes do desligamento, ou serão perdidas.

|           | Usuário  | admin | - |  |
|-----------|----------|-------|---|--|
|           | Senha    |       | _ |  |
| Entrar co | om Login |       |   |  |
|           |          |       |   |  |

Figura 1 - Login

Após o boot do DVR, o usuário deve fazer o login; o sistema apresentará as funções correspondentes ao usuário. Há duas configurações de usuário – admin e guest. Elas não têm senha. "Admin" é autorização do superusuário; "Guest" é a autorização do usuário comum.

**Proteção por senha:** Se a senha for introduzida com erro três vezes seguidas, o alarme será acionado. Se a senha for introduzida com erro cinco vezes seguidas, a conta será bloqueada. (Durante a reinicialização ou após meia hora, a conta será desbloqueada automaticamente.)

Para a proteção de seu sistema, modificar sua senha após o primeiro login.

Para trocar a senha do usuário administrador acessar no DVR/HVR -Menu – Tool – Usuários > Alterar senha

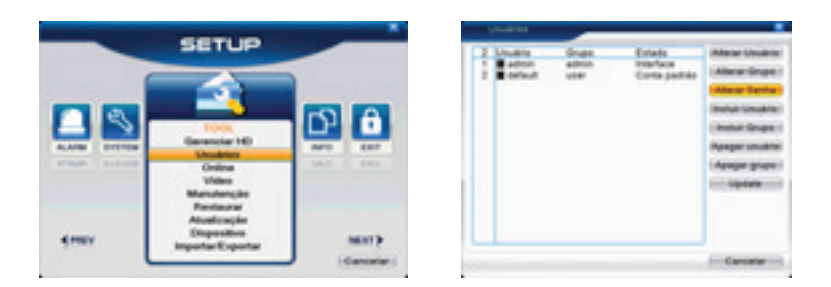

Figura 2,3 - Usuários Alterar senha

# 4. Visualização

Fazer o login normalmente e escolher o status de visualização com diversos menus. A data do sistema, o horário e o nome do canal são mostrados em cada janela de visualização. O vídeo de monitoramento e o status de alarmes são mostrados em cada janela.

| 1 |            | Status da<br>gravação    | 3 | ? | Perda de vídeo        |
|---|------------|--------------------------|---|---|-----------------------|
| 2 | $\sqrt{n}$ | Detecção de<br>movimento | 4 | ₽ | Bloqueio de<br>câmera |

tabela 1 - Ícone de visualização

# 5. Configuração da gravação

Definir os parâmetros de gravação no canal de monitoramento. Para fazer a configuração, entrar em **Menu > Gravação >** 

www.interside.org

**Configuração**. A configuração padrão do sistema é de gravação contínua 24 horas.

**Nota:** Há pelo menos um disco rígido de leitura-gravação se o DVR gravar normalmente (consultar o item 4.5.1, Gerenciamento do disco rígido).

| Cámara    |        |       | fadun I | 0       |          |        |  |
|-----------|--------|-------|---------|---------|----------|--------|--|
| Tamanho   | 30     | man I | Pre-Gra | vada 5  | - Deg.   |        |  |
| Mede      | • Age: | 10    | Manu    | a o Pas |          |        |  |
| Semana    | 1.00   | - P   |         | Cent    | Prue Det | ecter. |  |
| Parlods 1 | 00:00  | + 2   | 4:00    |         | 0        |        |  |
| Periodo 2 | 00.00  | - 2   | 4:00    | 0       | 0        |        |  |
| Periodo 3 | 00:00  | . 2   | 1:00    | 0       | 0        |        |  |
| Periodo 4 | 00.00  | . 2   | 4:00    | 0       | 0        |        |  |
|           |        |       |         |         |          |        |  |
|           |        |       |         |         |          |        |  |
|           |        |       |         |         |          | 14 C   |  |
|           |        |       |         |         |          |        |  |
|           |        |       |         |         |          |        |  |
|           |        |       |         |         |          |        |  |

Figura 4 - Configuração da gravação

Câmera Escolher o número de canal correspondente para definir o canal. Escolher a opção "Todos" para definir todos os canais.

Redundância Escolher o arquivo de gravação e backup em dois discos rígidos. Um disco é de leitura-gravação e o outro é o disco redundante.

Tamanho Definir a duração de cada arquivo de vídeo. A duração padrão é de 30 minutos.

Pré-Gravação Gravar 1-30 segundos antes da ação (o comprimento do arquivo é decidido pelo fluxo de códigos).

Modo Definir o estado do vídeo: configuração, manual e parada.

Gravar De acordo com o tipo de vídeo definido (regular, detecção e alarme) e o intervalo de tempo. Manual Clicar no botão "all" e fazer a gravação de canal correspondente, sem importar o estado.

Parar Clicar no botão "stop" e interromper a gravação do canal correspondente, sem importar o estado.

Período Definir o intervalo de tempo da gravação comum. A gravação iniciará apenas dentro da faixa definida.

Modo de Gravação Definir o tipo de gravação: Continua, detecção ou alarme.

Continua Realizar uma gravação continua no intervalo de tempo definido. O tipo de arquivo de vídeo é "R".

Detecção Acionar o sinal de "detecção de movimento", "máscara da câmera" ou "perda de vídeo". Quando o alarme acima for definido como gravação de abertura, o estado de "gravação de detecção" estará ativo. O tipo de arquivo de vídeo é "M".

Alarme (Disponível para alguns modelos de DVR/HVR) acionar o sinal de alarme externo no intervalo de tempo definido. Quando o alarme acima for definido como gravação de abertura, o estado de "gravação de detecção" estará ativo. O tipo de arquivo de vídeo é "A".

| Botão | Função                | Botão    | Função             |
|-------|-----------------------|----------|--------------------|
|       | Reproduz/Pause        |          | Para trás          |
|       | Parar                 |          | Reproduz<br>lento  |
| M     | Quadro anterior       |          | Avanço<br>rápido   |
|       | Proximo quadro        | <b>H</b> | Imagem<br>anterior |
| 3     | Repetir<br>reprodução |          | Proxima<br>imagem  |
|       | Tela cheia            |          |                    |

Tabela 2 - Legenda do controle de reprodução

**Nota:** A reprodução quadro a quadro é realizada apenas no estado de reprodução "pausa".

# Funções Especiais

**Playback Preciso:** Fazer o login normalmente e escolher o status de visualização com diversos menus. A data do sistema, o horário e o nome do canal são mostrados em cada janela de visualização. O vídeo de monitoramento e o status de alarmes são mostrados em cada janela.

**Zoom local:** Quando o sistema está no modo de reprodução de tela cheia em uma única janela, é possível arrastar o mouse na tela para selecionar uma seção e depois clicar com o botão esquerdo do mouse para dar um zoom no local. Para sair, clicar com o botão direito do mouse.

| Net Card            | Cartão rede 💌 🗆 Ativar DHCP |
|---------------------|-----------------------------|
| Endereço IP         | 10 . 1 . 1 . 51             |
| Máscara de Sub-rede | 255 . 255 . 255 . 0         |
| Gateway             | 10 . 1 . 1 . 1              |
| DNS Primário        | 10 . 1 . 1 . 1              |
| DNS Secundário      | 0.0.0.0                     |
| media Port          | 34567                       |
| Porta HTTP          | 80                          |
| Download HS         | 0                           |
| Transferência       | Qualidade •                 |
|                     |                             |
|                     |                             |
|                     |                             |

# 5. Configuração de rede

Figura 5 - Configuração de rede

#### A configuração da rede é feita em Menu>Sistema>Rede

Endereço IP Definir O endereço IP. Padrão: 192.168.1.10.

Máscara de sub-rede Definir o código da máscara de subrede. Padrão: 255.255.255.0.

Gateway Definir o gateway padrão. Padrão: 192.168.1.1.

O endereço IP e o roteador devem estar no mesmo segmento de rede. Por exemplo, o endereço IP do roteador é 192.168.1.1 e a máscara de subrede é 255.255.255.0. De acordo com a configuração padrão, em geral o gateway padrão é o endereço IP do roteador, portanto, insira o endereço IP 192.168.1.10 no navegador IE para acessar o equipamento de LAN como um monitoramento da imagem de operação no equipamento de acesso remoto da rede pública para monitoramento. Consultar a configuração detalhada no item "Referência de configuração da rede".

**Nota:** O endereço ip padrão não significa que é o endereço da rede que o DVR/HVR foi conectado. Uma forma de se conseguir o IP local da rede é Ativar o DHCP no Menu Rede reiniciando o equipamento e obtendo assim o ip automaticamente.

**Obs:** : O Roteador da rede do usuário precisa esta em DHCP. Após o identificar o ip deve se desativar o DHCP do DVR/HVR. A conexão de rede/cabo e obtenção de ip recomendamos que seja feito por um profissional em informática.

# 6. Configuração de Alarmes

| Canal                                                         | 1.                | Ativar                               | •  |      |          |
|---------------------------------------------------------------|-------------------|--------------------------------------|----|------|----------|
| Período                                                       | Selecionar        | Intervalo                            | 1  | Seg. |          |
| Saida de Alarme<br>Canal<br>Següencial                        | 1<br>1234<br>1234 | Atraso                               | 30 | Seg. |          |
| Ativação do PTZ<br>Exibir Mensagem<br>Bip<br>celular relatado | (Selecionar)      | Atraso<br>Enviar Email<br>FTP upload |    | Seg. |          |
|                                                               |                   | Avancado                             | _  | OK   | Cancelar |

Configuração da detecção de movimento. Configurar o equipamento DVR/HVR para emitir um alarme, gravar e colocar a câmera PTZ em uma posição pré-definida quando houver um objeto em movimento nas áreas designadas, de segunda a sexta-feira.

# Passo 01

# Selecionar: Menu > Alarme > Detecção de Movimento e entrar na interface de configuração.

#### Passo 02

Selecionar o canal e ajuste o nível de sensibilidade, depois definir o período de tempo do monitoramento de alarmes. Definir a área de monitoramento. Clicar no botão "Ativar" e selecionar as áreas desejadas. O padrão de seleção, seleciona todas as áreas. A seguir, clicar com o botão direito para selecionar "Janela Anterior".

# Passo 03

No estado de alarme, o DVR pode tomar medidas de vinculação - saída de alarme, gravação, tour, ativação de PTZ, instantâneo, mostrar mensagem, enviar e-mail e campainha.

#### Passo 04

Definir os parâmetros de alarme para outros canais, repetindo as etapas 2 e 3.

**Nota:** O método de configuração de bloqueio de vídeo, perda de vídeo e entrada de alarmes é semelhante ao de detecção de movimento.

# 7. Controle de TPZ

As operações de PTZ são fáceis, seguindo as etapas descritas a seguir.

#### Passo 01

Definir os parâmetros básicos, como canal e protocolo. **Menu > Sistema > PTZ** 

#### Passo 02

No estado de visualização de menu, entrar no menu da operação de PTZ.

#### Passo 03

Com um clique no botão direito do mouse, escolher "Controle PTZ" e selecionar a operação de PTZ geral. Outro método possível é clicar com o botão direito do mouse e escolher "High Speed PTZ". Mover o botão esquerdo para controlar diretamente o sentido da PTZ. Usar a roda do mouse para aproximar/afastar a câmera controlada.

Segunda parte: Controle Remoto

#### 1. Controle de rede

Antes da operação pela web, é necessário conectar o equipamento à Internet.

#### Passo 01

Conectar o equipamento corretamente com a Internet.

#### Passo 02

Configurar a LAN, de acordo com o item Configuração de Rede na primeira parte do manual.

#### Passo 03

Com um clique no botão direito do mouse, escolher "Controle PTZ" e selecionar a operação de PTZ geral. Outro método possível é clicar com o botão direito do mouse e escolher "High Speed PTZ". Mover o botão esquerdo para controlar diretamente o sentido da PTZ. Usar a roda do mouse para aproximar/afastar a câmera controlada.

#### Passo 04

Serviço DDNS. Você poderá solicitar o DDNS gratuito da Alive em: http://www.aliveddns.com.br, ou ainda pode utilizar outros serviços em http://www.no-ip.com e http://www.dyndns.com.

**Nota:** Para maiores informações sobre DDNS ALIVE GRATUITO consulte tutorial em suporte e atualização de firmware no site **www.aliveddns.com.br** ou pelo canal **http://youtube.com/ alivedobrasil > Vídeo Configurando ALIVE DDNS no DVR.** 

# Passo 05

Configuração do DDNS. Assegurar-se de preencher as informações corretas em **Menu->Sistema->Serviços->DDNS** 

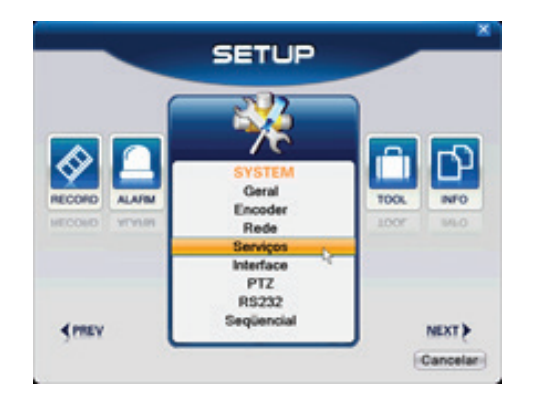

Figura 7- Menu – System - Serviços

Figura 8 - Serviço DDNS

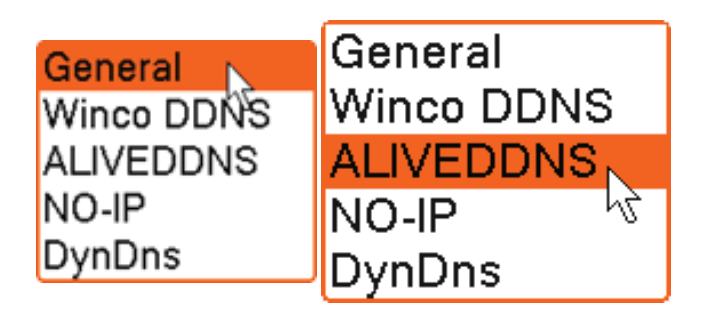

Figura 9,10– General / Aliveddns www.interside.org

**Nota:** Escolher uma das opções disponíveis, a configuração dos campos são iguais para **General e Aliveddns.** 

|                 | Charles and |      |         |
|-----------------|-------------|------|---------|
| TIPO DUNS       | General     |      |         |
| Ativar          | <b>.</b>    |      |         |
| Nome de Domínio | .0          |      |         |
| Usuário         |             |      |         |
| Senha           |             |      |         |
| P do Servidor   |             |      |         |
| Porta           | 80          |      |         |
|                 |             |      |         |
|                 | 6           | OK I | Canadar |

Figura 11 - Tipo de DDNS

# Tipo DDNS General > Ativar Nome de Domínio meusubdominio.aliveddns.com.br Usuário meusubdominio.aliveddns.com.br Senha Senha do domínio criado IP do servidor members.aliveddns.com.br Porta 80 (Não alterar esta porta)

**Nota:** : O dispositivo deve estar na mesma rede que o PC. Se não conseguir se conectar, verifique se o IP do dispositivo está funcionando.

# 2. Monitoramento Remoto

Após a conexão à rede, há dois métodos que podem ser usados para o monitoramento remoto - o software de cliente e um navegador comum ou por aplicativos gratuitos da Alive. O software de cliente (CMS) é um software profissional, seguro, conveniente e estável, usado no monitoramento de diversos equipamentos. É a melhor opção e recomendamos ao cliente seu uso. O navegador é o existente no sistema, como, por exemplo, o Internet Explorer.

#### 3. Software do Cliente

O software CMS é usado em um computador e manipula diversos DVR ao mesmo tempo.

#### Passo 01

Retirar o CD da caixa de acessórios, depois copiar o software CMS instalado nele.

Obs: : Recomendável fazer o download do CMS pelo site www.alivebrasil.com.br > Produtos > DVR > Selecionar o modelo do DVR/HVR – Aba de Downloads > Software DVR/HVR Alive(CMS). Assista o vídeo no canal http://youtube.com/alivedobrasil > Configurando CMS Alive, acesso IP, Nuvem e DDNS.

#### Passo 02

Depois de instalar esse software no PC local, abrir o sistema operacional de acordo com a figura 7. Entrar na interface de adição de dispositivos usado.

**Nota:** : Ao abrir o software o usuário administrador é Super, a senha em branco.

Sistema > Gerenciador de dispositivos > Adicionar dispositivo e depois inserir as informações necessárias do DVR, usando os prompts a seguir para manipular o equipamento especificado. O método é o mesmo usado para a web.

#### Passo 03

É possível acrescentar diversos DVR para monitorar a operação, repetindo esta operação.

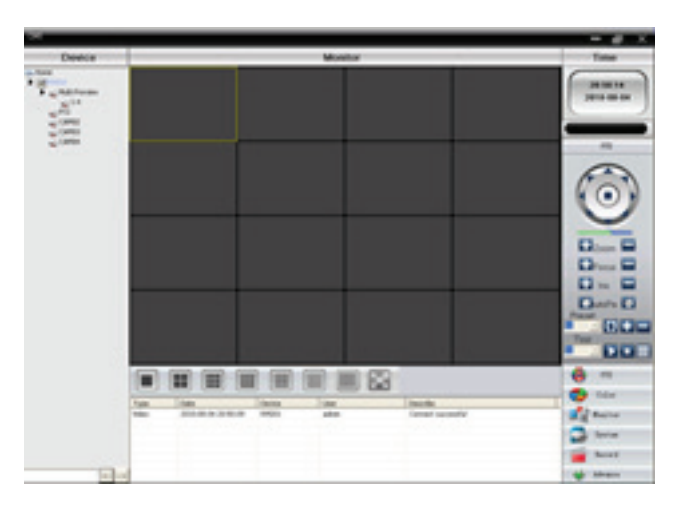

Figura 12 - Interface do CMS

# 3.2 WEB

Após a conexão da rede, faça o login do DVR usando o navegador existente no computador para fazer o monitoramento remoto.

# Passo 01

Conectar o equipamento. Abrir o navegador da web, depois inserir o endereço IP na barra de endereço do equipamento. Por exemplo, se o www.interside.org endereço IP do equipamento é 10.6.0.114, inserir **http://10.6.0.114** na barra de endereço para conectar. Após a conexão com êxito, é mostrada a seguinte interface.

Nota: : No primeiro acesso será necessário instalar plugin activex. Consulte nosso canal no http://youtube.com/alivedobrasil > Video Configurando acesso via Internet Explorer .

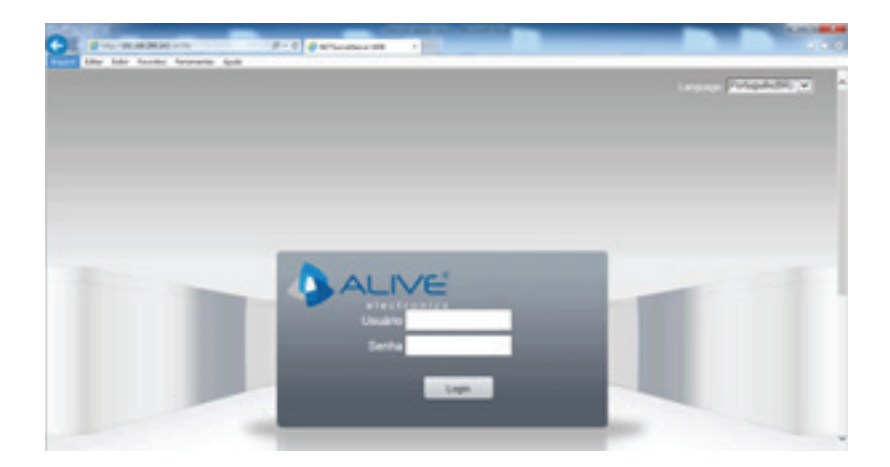

Figura 13 - Interface de login à Web

# Passo 03

Login Inserir o nome do usuário e a senha do DVR/HVR. A identificação padrão do usuário Administrador é admin e a senha em branco.

Nota: : Recomendamos o usuário trocar a senha do administrador.

Após o login, será mostrada a interface a seguir:

| · Non-Constant | and Persons | -      | 1 |          |
|----------------|-------------|--------|---|----------|
|                | -           | 10,130 | - |          |
|                |             |        |   |          |
|                |             | -      |   |          |
|                |             |        |   |          |
|                |             |        | - |          |
|                |             |        |   | <u></u>  |
|                | -           |        | - | <b>.</b> |

Figura 14 - Interface Internet Explorer

#### 3.3 Nuvem

Acesso via nuvem pode ser feito pelo Internet Explorer > http://XMEYE.NET > Selecionar idioma para Português.

Acesso por dispositivo ou por Usuário.

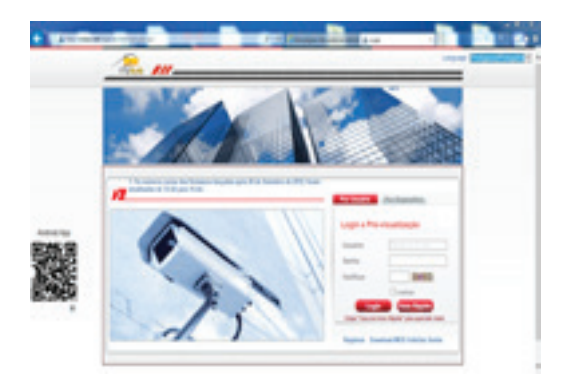

Figura 15 - Interface XMEYE.NET Acesso Nuvem

**Nota :** Por dispositivo ou por usuário precisará do número de série do DVR/HVR, o serial pode ser obtido em **Menu - Info** 

# 4. Operação básica na Web

A operação pela web é feita usando-se a interface de operação mostrada na figura 8.

Split Escolher o modo de visualização de imagens – Tela cheia, 1 Tela, 4 Telas, 8 Telas, 16 Telas.

Reprodução Entrar no modo de reprodução entrar na aba Gravação, que suporta a reprodução simultânea de diversos canais.

Log Mostrar as informações do registro.

Conf. Dispositivo Configuração o DVR/HVR pode ser feito por esta opção do web browser.

**Canal operação** Para abrir os vídeos. Clicar com o botão esquerdo e escolher uma janela à esquerda. Escolher o canal correspondente à direita e clicar duas vezes sobre o vídeo. Abrir o vídeo do segundo canal, escolher uma janela à esquerda, depois, escolher o canal correspondente à direita e clicar duas vezes sobre o vídeo. Repetir as instruções para abrir outros canais. Se escolher a janela de um vídeo aberto e depois abrir outros canais à direita, o sistema fechará todos os canais e abrirá um novo canal. Os usuários podem ajustar o modo da imagem dos canais de vídeo abertos. **Fechar o canal**: Clique com o botão direito do mouse sobre os canais que deseja fechar. Ou fechar todas as janelas para fechar os canais de vídeo abertos.

Esta série permite a personalização do design e da operação de visualização através do pressionamento de teclas, ampliação local em qualquer área da interface de visualização, programação da ativação e do desligamento, upload em FTP, 3G&WIFI, e assim por diante. A seguir, são descritas as funções de codificação, reprodução de diversos canais e configuração de monitoramento móvel.

#### 1. Configuração da codificação (encoder)

As funções de reprodução de alta qualidade e monitoramento remoto do DVR/HVR são definidas pela configuração dos parâmetros de codificação.

| âmera               | 1          | • |              |   |
|---------------------|------------|---|--------------|---|
| mpressão            | H.264      | • | Extra Stream | • |
| esolução            | D1(704x480 | ٠ | CIF(352x240  | • |
| rame Rate(FPS)      | 30         | • | 12           | • |
| ipo de Bit Rate     | VBR        | ٠ | VBR          | ٠ |
| aualidade (1-6)     | 4          | ٠ | 3            | ٠ |
| lit Rate(Kb/S)      | 1538       | Ð | 183          | • |
| tervalo de l Frames | 2          | • | 2            | ٠ |
| ideo Áudio          |            |   | • •          |   |
| stática codificar   | Baseline   | • |              |   |
|                     |            |   |              |   |

Figura 16 - Configuração da codificação

1.1 Configuração da codificação para cada canal

**Nota:** Apenas alguns modos do DVR suportam a troca de resolução.

# Passo 01

Entrar na operação local usando **Menu > Sistema > Encoder** ( para configuração remota, clicar com o botão direito do mouse e escolher "config" em **Sistema > Encoder** ) .

#### Passo 02

Escolher o canal 1, definir a resolução como D1 (25 fp) ou outra resolução.

#### Passo 03

Escolher o canal 2, definir a resolução como CIF (25 fps,). Clicar com o botão direito do mouse ou selecionar "Avançado" e depois pressionar o botão "Copiar".

#### Passo 04

Escolher o canal 3, clicar com o botão direito do mouse ou selecionar "Avançado" e depois selecionar "Colar". A operação do canal 4 é a mesma do canal 3.

#### Passo 05

Clicar em "Salvar" e depois sair.

**Nota:** Correspondência padrão de parâmetros de resolução é de acordo com modelo do **DVR/HVR – 720p – AHDL – D1 - CIF.** 

# 1.2 Configuração de Extra Stream

O Extra Stream é usado para o monitoramento de cliente remoto e áreas de monitoramento móvel.

#### Passo 01

Habilitar o Extra Stream.

#### Passo 02

Definir a taxa de quadro e as taxas de bit. O modo de operação é o mesmo do fluxo principal.

#### 2. Reprodução simultânea de diversos canais

O DVR conta com a mais recente combinação de técnicas de codificação para permitir a reprodução simultânea dos vídeos de todos os canais.

O DVR de 4 canais suporta a reprodução simultânea de 4 canais.

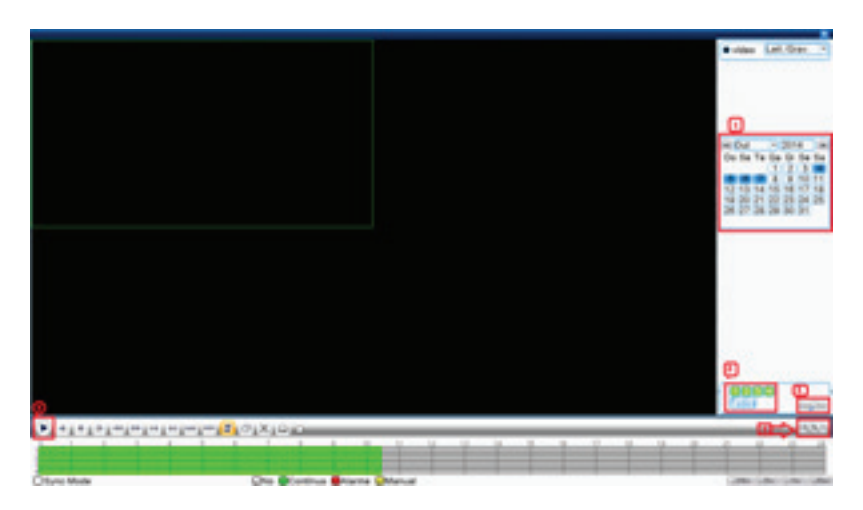

Figure 17. i Reprodução do vídeo

#### Passo 01

Definir o parâmetro de busca Menu > Reprodução > Escolha a Data (1)

#### Passo 02

Selecionar a câmera (2) ou todas e clicar no botão Procurar (3).

#### Passo 03

Clicar no botão lista de arquivos (4).

#### Passo 04

Escolher o arquivo de gravação e clicar em Play (5) ou clicar duas vezes sobre o arquivo a reproduzir na interface de reprodução.

#### 3. Reprodução de vídeo

Há dois métodos para reproduzir os arquivos de vídeo existentes no disco rígido.

#### Opção 01

Usando o atalho na área de trabalho.

| Menu               |   |
|--------------------|---|
| Modo de Gravação   |   |
| Reprodução         | _ |
| Controle PTZ       |   |
| PTZ-Ata Velocidade |   |
| Saida Alarme       |   |
| Ajuste de Cor      |   |
| Video              |   |
| Logoff             |   |
| Tela 1             |   |
| Tela 4             |   |
| Spot               |   |

Figura 18 - Atalho para Reprodução www.interside.org

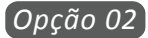

Menu>Gravação>Reprodução.

**Nota :** O disco rígido onde os arquivos de vídeo são salvos deve estar configurado para o estado de leitura-gravação (Consultar Menu, Gerenciamento do disco rígido).

Menu – Tool – Gerenciar HD

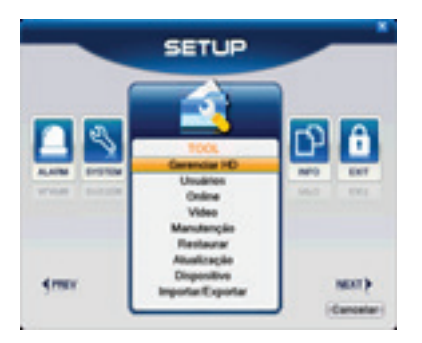

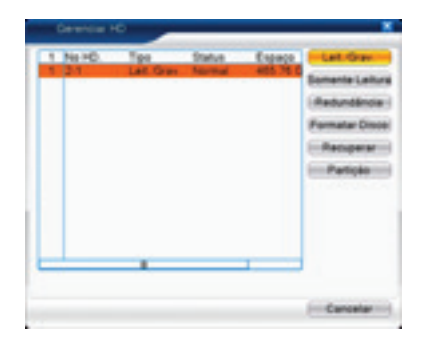

Figura 19, 20 - Gerenciar HD

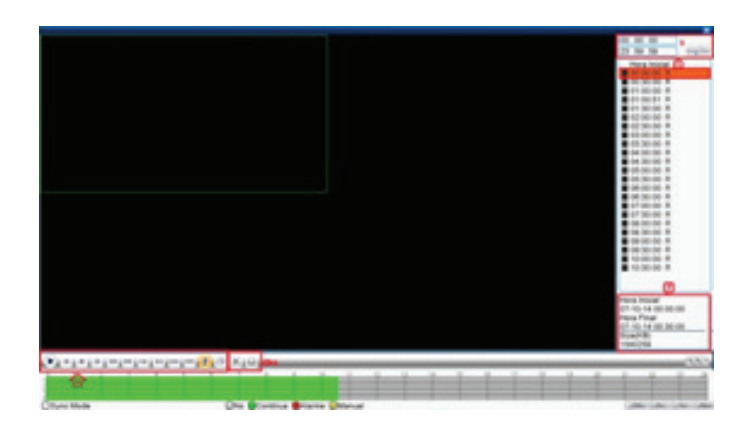

Figww.interstate.drgideo

#### 1.Opção do arquivo

3. Busca de arquivos

4. Controle de reprodução

2.Informações do arquivo 5.Backup de arquivos

Procurar Procurar o arquivo de acordo com o parâmetro de busca.

Backup Fazer o backup de arquivos a partir do disco rígido.

Contr. de reprodução Consultar mais informações na página seguinte.

#### 4. Monitoramento remoto de diversos canais em tempo real

Esta opção apresenta técnicas de fluxo extra para o monitoramento remoto e simultâneo de diversos canais em banda estreita (baixa velocidade de rede).

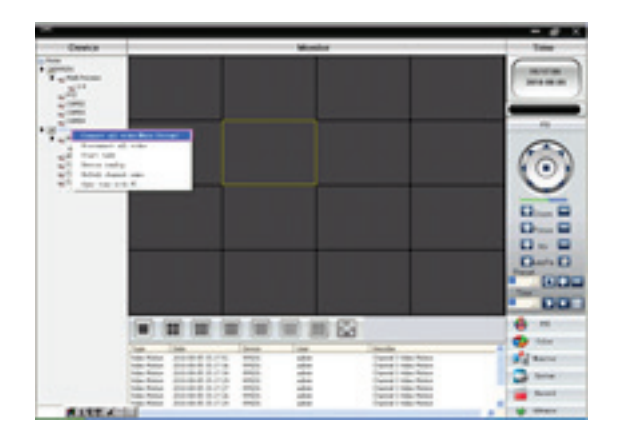

Figura 22 - Interface de CMS

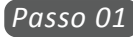

Habilitar extra stream Menu->Sistema->Encoder

#### Passo 02

Abrir o CMS e fazer o login.

#### Passo 03

Depois de acrescentar os dispositivos, clicar com o botão direito sobre o nome do dispositivo para selecionar "Connect all video (Main stream)".

#### 5. Monitoramento móvel – (Smartphones – Tablet)

Para dispositivos com sistema operacional Android usuário deverá baixar aplicativo Alive Super no aparelho. Para sistemas IOS poderá utilizar os aplicativos Alive ou Alive Cloud.

**Nota:** Para outros sistemas operacionais utilizar aplicativo VMEYE. Para monitoramento móvel verificar se o Extra Stream no DVR/HVR esta habilitado

#### Passo 01

Configurar o DVR. Ir para Menu->Sistema->Encoder-> Extra Stream e habilitá-lo.

#### Passo 02

Verificar qual porta TCP (media porta) que esta aplicada no **DVR/HVR – menu – Rede**  **Nota:** Mapear a porta de TCP no roteador, depois é possível usar o dispositivo móvel.

#### Passo 03

Fazer o download do aplicativo Alive diretamente no aparelho utilizando MARKET (PLAY STORE/APPSTORE/MARKETPLACE Obs. O aplicativo Alive é gratuito .

#### Passo 04

Depois de instalar com êxito o software, encontrar e executar o software, no dispositivo móvel; ver a figura 14. Adicionar o DVR/HVR pelo IP ou nome endereço de domínio em Address, pode ainda optar acesso via nuvem, basta um click em **Connection e selecionar P2P Cloud**.(nuvem).

Nota: Veja como adicionar DVR/HVR pelo nosso canal > http://youtube.com/alivedobrasil > Vídeos acesso remoto utilizando APP Alive Super Android > APP Alive via IOS.

|             | Device Detail |    |
|-------------|---------------|----|
| DeviceName: |               |    |
| Connection: | Address       | -  |
| Address:    |               |    |
| TCP Port:   | 34567         |    |
| User Name:  |               |    |
| Password:   |               |    |
| Max Channel | 04 08 0 16    | 32 |
|             |               |    |
|             |               |    |

Figura 23 - Interface do aplicativo Alive

# Passo 05

Configuração do Aplicativo.

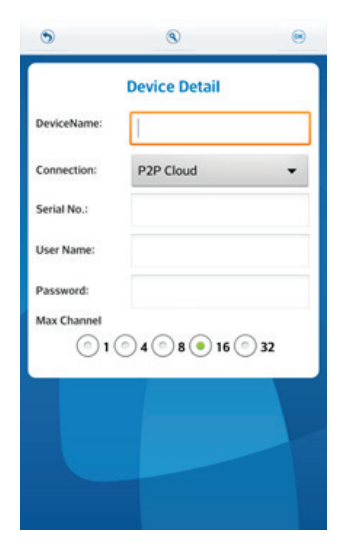

Figura 23 - Configuração do software do cliente móvel Cloud (nuvem)

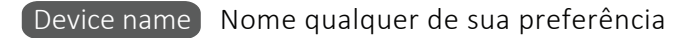

Connection Selecionar o tipo (Address ou P2P Cloud)

- Address endereço IP ou nome de domínio do DVR
- Serial No (número do serial do dvr)

User name Nome do usuário do DVR

TCP Port porta de monitoramento móvel do DVR; consultar configuração de rede (media porta).

Password Senha cadastrada no DVR

Max Channel Selecionar número de canais que dvr possui

**Nota:** O DVR precisa estar conectado à rede pública durante o monitoramento móvel.

Configuração similar entre sistemas operacionais diferentes:

Symbian S60:, o 3º software do sistema operacional para cliente de monitoramento móvel: MEYE\_SB\_S60\_3rd.sisx

Symbian S60: o 5º software do sistema operacional para cliente de monitoramento móvel: MEYE\_SB\_S60\_5th.sisx

Software para cliente de monitoramento móvel Blackberry: MEYE\_RIM.cod

# 6. Gestão de canais modo Hibrido

#### Para acessar : Menu – System – Gestão de canal

A gestão de canais permite a seleção do modo de canais IP/Rede e canais analógicos com qual se determina a quantidade de câmeras IP e analógicas. Nota: A gestão de canais pode variar conforme o modelo do DVR/HVR consulte manual completo no site **www.alivedobrasil.com.br > Produtos > DVR/HVR > Selecionar modelo > Especificações Técnicas - Modo Hibrido.** 

# Veja também no canal http://youtube.com/alivedobrasil > Vídeo Adicionando Câmeras IP no HVR Alive

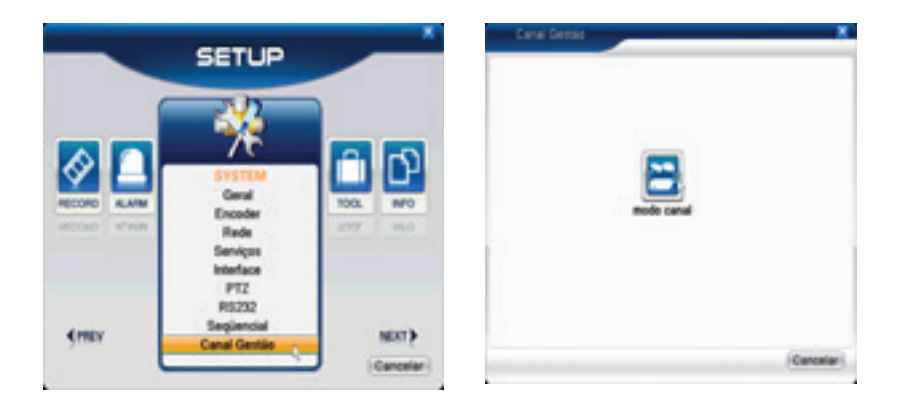

Figura 25,26 - Canal gestão

| digi | tal    |      | an     | álogo | )   |       |      | red  | e    |    |     |    |
|------|--------|------|--------|-------|-----|-------|------|------|------|----|-----|----|
| 1080 | P 720P | 960H | D1     | HD1   | CIF | 1080P | 960P | 720P | 960H | D1 | 3M  | 5N |
| 1    | :      | 1    | 8<br>4 | :     | :   | i     | 1    | ż    | :    | :  | :   | 1  |
|      | 1      | 1    | 1      |       | ;   | 2     | 1    | 2    |      | 16 | :   | 1  |
|      | 1      | -    |        |       | • • | 1     | -    | 8    | 6    | •  | • • | •  |
|      |        |      |        |       |     |       |      |      | 4    |    |     |    |

Figura 27 - Modo canal www.interside.org

# 7. Adicionando câmera IP no DVR/HVR

Após seleção do modo de canal o equipamento reiniciado acessar Menu > Gestão de canais > Clicar em Digital Channels.

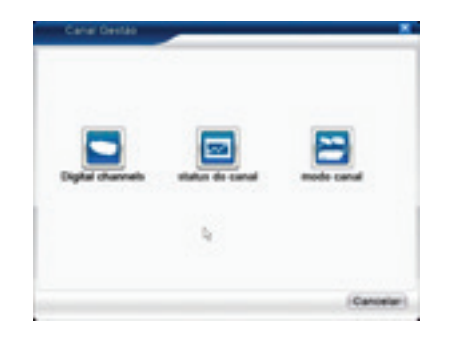

Figura 28 - Digital Channels

Selecionar o Canal : Ativar > Click em Incluir

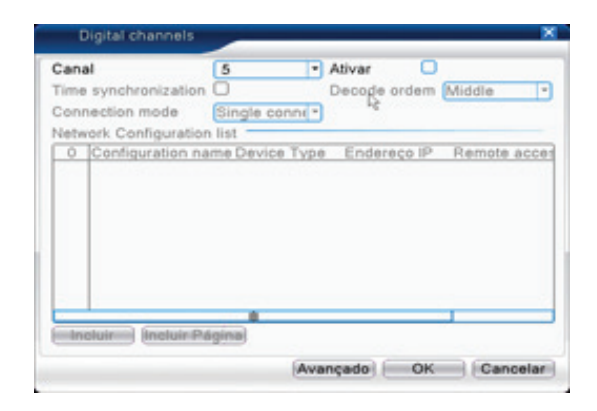

Figura 29 - Incluir câmera IP

Selecione o Protocolo Onvif e Click em Procurar.

# **Obs:** A câmera IP deve ter o Protocolo ONVIF (Consulte o fabricante da câmera para verificar o protocolo). www.interside.org

| Conf     | guration name       | chCenfig01    |           |               |            |  |
|----------|---------------------|---------------|-----------|---------------|------------|--|
| Devis    | ce Type             | IPC *         | Protocolo | NETIP         | <b>.</b> . |  |
| Rem      | ote access          | 1 Stream      |           | Main Stream * |            |  |
| ende     | reço de dispositivo | 192.168.1.20  | Reden     |               |            |  |
| Perte    |                     | 34567         |           |               |            |  |
| Username |                     | admin         | Senha     |               |            |  |
| 8        | Nome Dispositivo    | MAC           | En        | dereço IP     | P          |  |
| 3        | LocalHost           | 00:12:12:0e:e | 98.64 1   | 0.1.1.199     | - 34       |  |
| -4       | LocalHost           | 00:06:3d:05:5 | So:e7 192 | 168.200.83    | - 34       |  |
| - 5      | ONVE                | -456732762    | 3c6 1     | 0.1.1.120     | - 20       |  |
| 6        | ONVIF               | -456732762    | 308 1     | 0.1.1.121     | 8          |  |
| 7        | ONVIF               | 1a7215715     | ibd 1     | 0.1.1.220     | - 1        |  |
| 8        | ONVIF               | 00e0f24008    | 67 1      | 0.1.1.110     | -          |  |
| -        |                     |               |           | -             | _          |  |

Figura 30 - Lista de câmeras

# 8. Operação do controle remoto

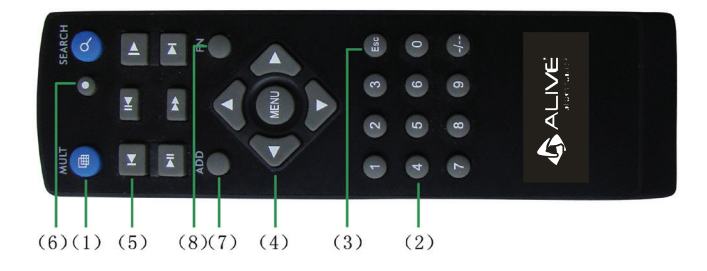

# 8.1 Controle remoto da série B

| Núm. série | Nome                         | Função                                                         |
|------------|------------------------------|----------------------------------------------------------------|
| 1          | Botão de canais<br>múltiplos | Visualização de canais<br>múltiplos                            |
| 2          | Botão de número              | Introdução de<br>senha/introdução de<br>números/troca de canal |
| 3          | Esc                          | Voltar à janela anterior                                       |
| 4          | Botão de direção             | Direção e botão OK                                             |
| 5          | Operação de<br>reprodução    | Operação básica de<br>reprodução                               |
| 6          | Controle de<br>gravação      | Entrada no menu de<br>gravação                                 |
| 7          | Controle remoto              | Introdução do número do<br>DVR para controlá-lo                |
| 8          | FN                           | Função de assistente                                           |

# MANUAIS COMPLETOS E CARACTERÍSTICAS TÉCNICAS DOS PRODUTOS ALIVE ESTÃO DISPONIVEIS PARA DOWNLOAD NO SITE

WWW.ALIVEBRASIL.COM.BR

VIDEOS PARA SUPORTE AO USUÁRIO PODERÃO SER ASSISTIDOS NO NOSSO CANAL HTTP://YOUTUBE.COM/ALIVEDOBRASIL

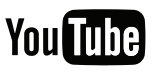

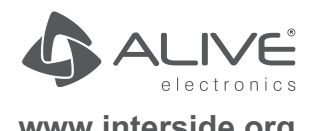

www.interside.org

# 8.2 Operação do mouse

| Operação                             | Função                                                                                  |
|--------------------------------------|-----------------------------------------------------------------------------------------|
|                                      | Clicar duas vezes sobre um item na lista de<br>arquivos para reproduzir o vídeo.        |
| Clique duplo com<br>o botão esquerdo | Clicar duas vezes sobre o vídeo em<br>reprodução para aproximar ou afastar a<br>imagem. |
|                                      | Clicar duas vezes sobre o canal para exibi - <b>lo</b><br>em tela cheia.                |
|                                      | Clique duas vezes novamente para voltar à<br>exibição de diversos canais.               |
| Clique com o<br>botão esquerdo       | Escolher a opção correspondente no menu.                                                |
| Clique com o                         | Abrir menu de atalho na área de trabalho no<br>modo de visualização.                    |
| botao direito                        | Menu de atalho atual no menu.                                                           |
|                                      | Acrescentar ou retirar valor numérico na configuração numérica                          |
| Roda do mouse                        | Alternar os itens na caixa combo                                                        |
|                                      | Rolar página para cima ou para baixo na lista                                           |
| Mover o mouse                        | Escolher o item e mover cursor até ele.                                                 |

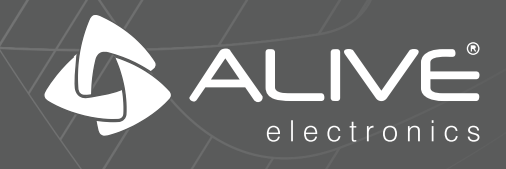

#### ALIVE DO BRASIL LTDA.

Rua Omilio Monteiro Soares, 319 - Fanny Curitiba - PR - CEP. 81030-000 Fone (41) 3068-8500 / contato@alivebrasil.com.br

www.alivebrasil.com.br